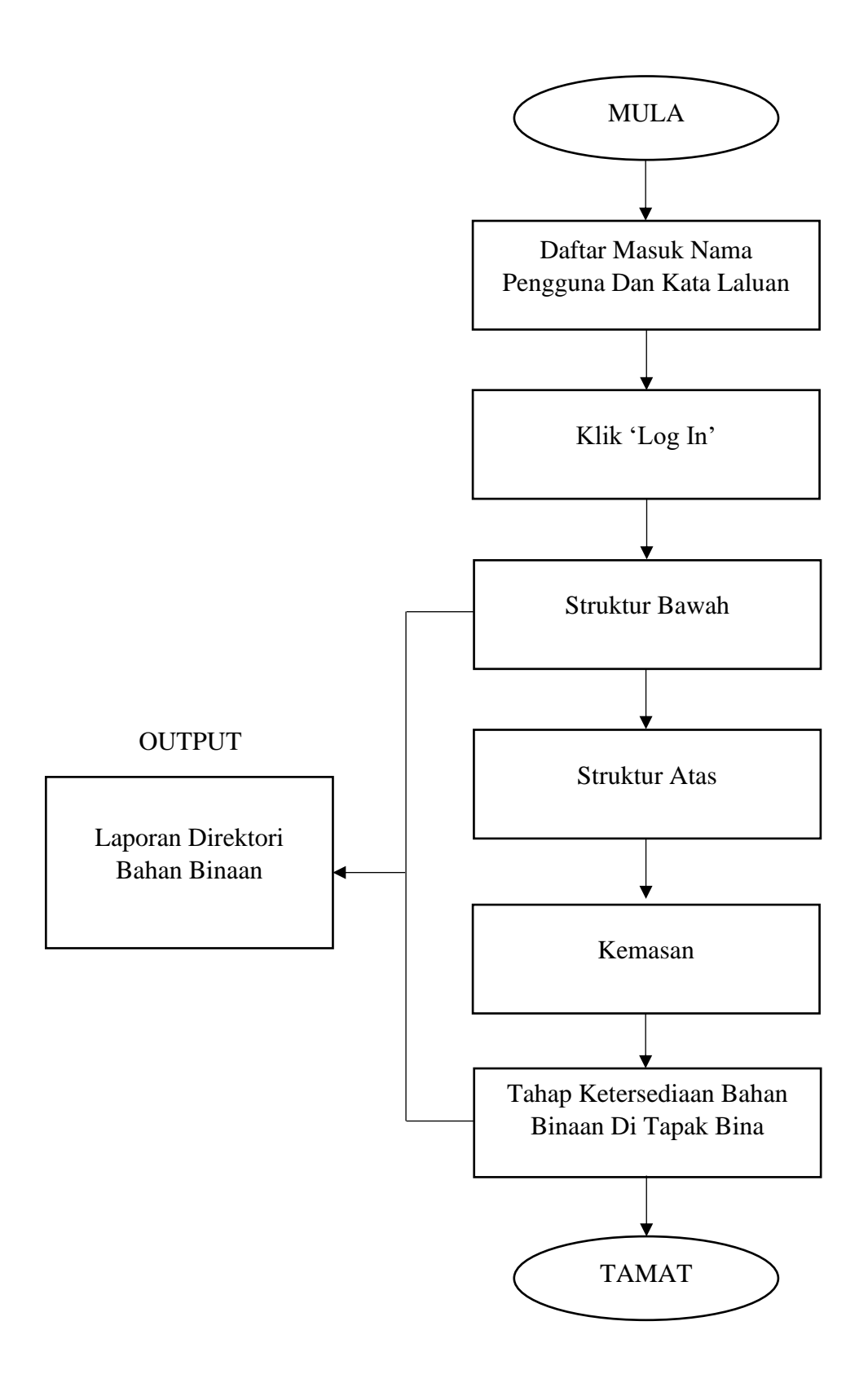

Carta Alir Penyediaan Direktori Pesanan Bahan-Bahan Binaan di Tapak Pembinaan

## **CONTOH:**

Pengguna perlu membuat pencarian di '*Google*' dengan menggunakan link '*qs.pkb.edu.my*' bagi menggunakan aplikasi untuk membuat pesanan bahan binaan secara lebih sistematik.

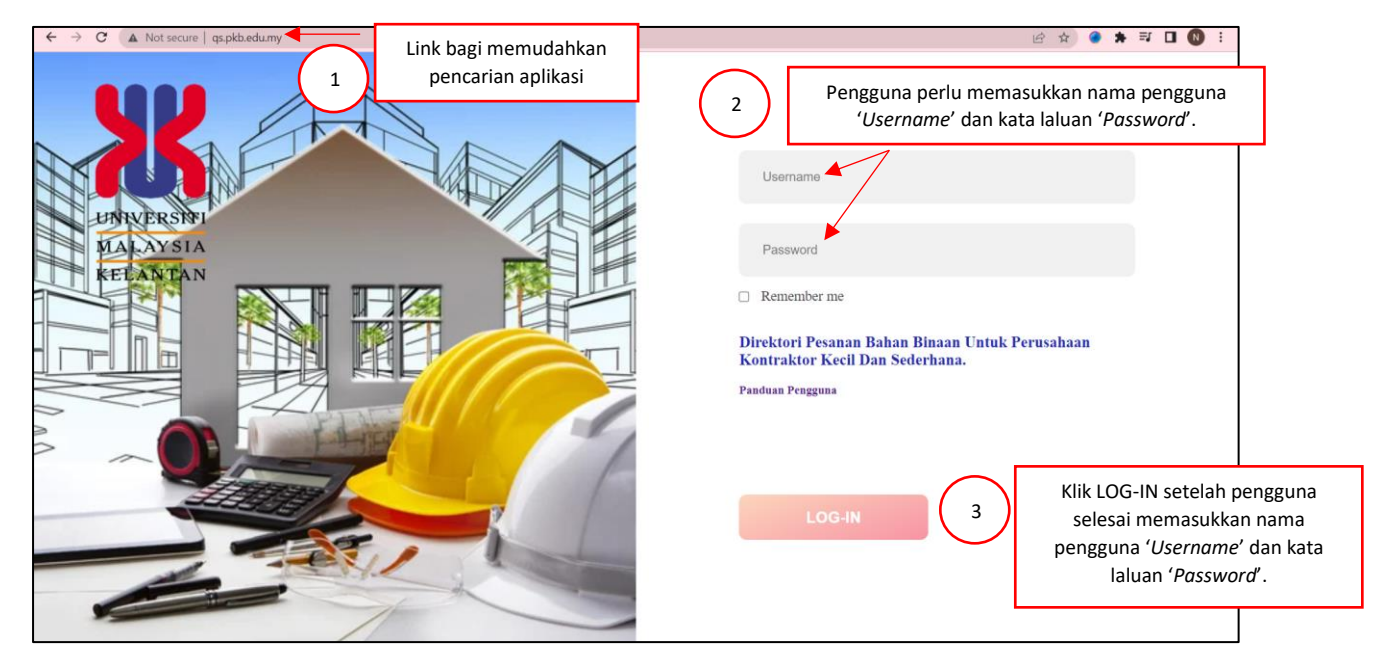

Paparan utama setelah pengguna berjaya log masuk.

| TAHAP KETERSEDIAAN B<br>BINAAN DI TAPAK BINA | × 1                                                                                                    |              |
|----------------------------------------------|----------------------------------------------------------------------------------------------------|--------------|
| BM V ENG                                     | Penyediaan direktori pesanan bahan-bahan binaan hanya melibatkan kategori utama dan sub kategori utama<br>berikut: | +            |
|                                              | A) Struktur Bawah                                                                                                  |              |
|                                              | a. Konkrit Alas(Asas Tapak)                                                                                        | +            |
| <b>倉</b> KEMASAN                             | b. Asas Tapak                                                                                                    |              |
|                                              | c. Tiang Asas                                                                                                    | +            |
|                                              | d. Rasuk Bawah                                                                                                    |              |
|                                              | e. Concrete Slab                                                                                                   | +            |
|                                              | B) Struktur Atas                                                                                                   |              |
|                                              | a. Tiang                                                                                                    | +            |
|                                              | b. Rasuk Lantai                                                                                                    |              |
|                                              | c. Rasuk Bumbung                                                                                                   | +            |
|                                              | d. Lantai Atas                                                                                                    |              |
|                                              | e. Kemasan Bumbung                                                                                                 |              |
|                                              | f. Struktur Tangga                                                                                                 |              |
|                                              | g. Struktur Tangga (Pelantar Tangga)                                                                               | Version 3.2. |
|                                              |                                                                                                    |              |

Pengguna boleh membuat pilihan untuk membuat pesanan bagi item 'STRUKTUR BAWAH', 'STRUKTUR ATAS' dan 'KEMASAN' pada bahagian menu yang terletak di sebelah kiri.

| 🞽 дз@имк                                                    | 🗮 Utama Log Keluar                    |               |
|-------------------------------------------------------------|---------------------------------------|---------------|
| TAHAP KETERSEDIAAN BAHAN<br>BINAAN DI TAPAK BINA<br>BM CENG | STRUKTUR BAWAH                        |               |
|                                                             | Konkrit Alas (Asas Tapak)             | +             |
| B STRUKTUR BAWAH 8                                          | Pemilihan item pesanan bahan          | +             |
|                                                             |                                       |               |
|                                                             | Tiang Asas                            | +             |
|                                                             | Rasuk Bawah                           | +             |
|                                                             | Papak Konkrit                         | +             |
|                                                             | Cetak Laporan Struktur Bawah          | +             |
|                                                             |                                       |               |
|                                                             | Copyright © 2022 All rights reserved. | Version 3.2.0 |

Pengguna hendaklah memasukkan nilai kuantiti dan memilih gred bagi konkrit yang diperlukan seperti yang telah dihitung secara manual berdasarkan pelan lukisan.

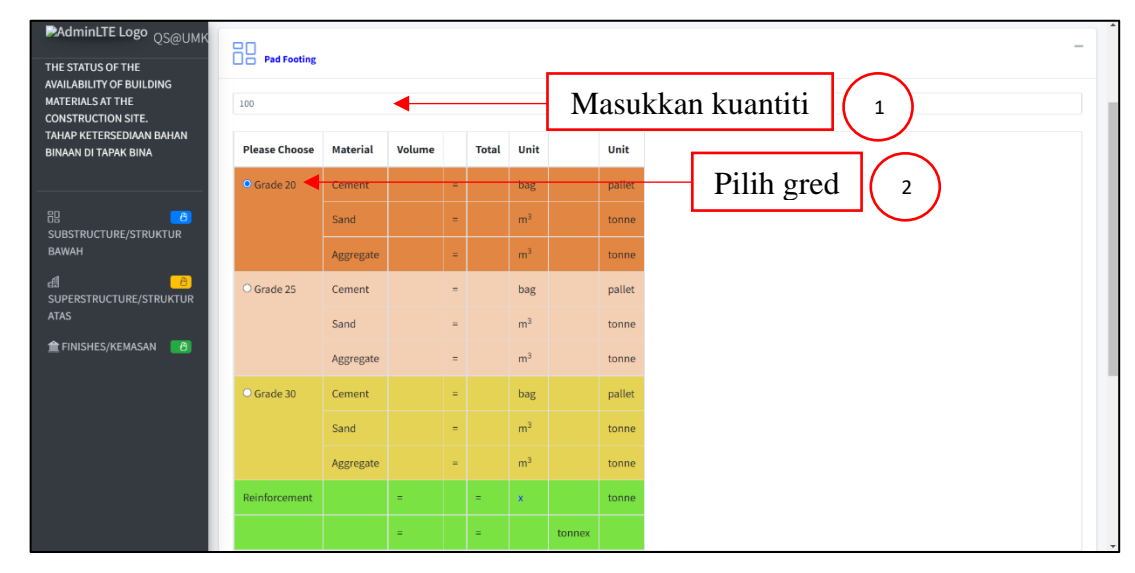

Setelah siap memasukkan semua kuantiti, pengguna boleh klik pada 'CETAK LAPORAN' bagi mendapatkan hasil keseluruhan pengiraan bagi item bahan binaan yang ingin dipesan.

| 🞽 дз@имк                                                    | ≡ Utama Log Keluar                 | ĺ |
|-------------------------------------------------------------|------------------------------------|---|
| TAHAP KETERSEDIAAN BAHAN<br>BINAAN DI TAPAK BINA<br>BM CENG | STRUKTUR BAWAH                     |   |
|                                                             | Conkrit Alas (Asas Tapak)          | + |
| 吕 STRUKTUR BAWAH 🛛 😕                                        |                                    |   |
| ය් STRUKTUR ATAS 😕                                          | Asas Tapak                         | + |
| 🏦 KEMASAN 🛛 🔀                                               |                                    |   |
| ၌ FAKTOR UTAMA 🤤                                            | Tiang Asas                         | + |
|                                                             | Rasuk Bawah                        | + |
|                                                             | Papak Konkrit                      | + |
|                                                             | Cetak hasil barang<br>yang dipesan | + |
|                                                             |                                    |   |

Akhir sekali, pengguna perlu membuat penilaian terhadap faktor-faktor utama yang terlibat dalam melakukan pemilihan bahan binaan di tapak bina.

| BM- ENG                                                                           | SILA BERI PENILAIAN BERKENAAN FAKTOR-FAKTOR UTAMA     | BERIKUT    | Ċ.                                                        |   |   |          | $\frown$ |                                             |
|-----------------------------------------------------------------------------------|-------------------------------------------------------|------------|-----------------------------------------------------------|---|---|----------|----------|---------------------------------------------|
| EE STRUKTUR DAWAH CO<br>de STRUKTUR ATAS<br>matrix Kemasan<br>Ω Faktor Utama<br>2 |                                                       |            | SKOR TAHAP KEPENTINGAN<br>(1=Sangat Baik, 5=Sangat Buruk) |   |   |          | 2        | Pilih skor tahap<br>kepentingan berdasarkar |
|                                                                                   | FAKTOR-FAKTOR UTAMA Status kewangan semasa kontraktor | 1          | 2                                                         | 3 | 4 | <b>s</b> |          | faktor-faktor utama                         |
|                                                                                   |                                                       |            |                                                           |   |   |          |          | functor functor aturna                      |
| <b>+</b>                                                                          | Pengesanan dan pengawalan bahan binaan yang dipesan   |            |                                                           |   |   |          |          |                                             |
|                                                                                   | Perancangan dan penjadualan                           |            |                                                           |   |   |          |          |                                             |
| <b>'FAKTOR</b>                                                                    | nunikasi baik dengan sub kontraktor dan pembekal      |            |                                                           |   |   |          |          |                                             |
| MA' mode                                                                          | oungan (toleransi) antara kontraktor dan pembekal     |            |                                                           |   |   |          |          |                                             |
| IMA pada                                                                          | ersediaan bahan-bahan binaan                          |            |                                                           |   |   |          |          |                                             |
| sebelah kiri                                                                      | ersediaan lori / jentera                              |            |                                                           |   |   |          |          |                                             |
|                                                                                   | natuhan kepada arahan pihak berkuasa                  |            |                                                           |   |   |          |          |                                             |
|                                                                                   | Kebolehcapaian penghantaran bahan binaan ke lokasi    |            |                                                           |   |   |          |          |                                             |
|                                                                                   | Keadaan cuaca                                         |            |                                                           |   |   |          |          |                                             |
|                                                                                   | Barris                                                | Skor: imin |                                                           |   |   | 1        |          |                                             |